## રાજકોટ મહાનગરપાલિકા <u>આરોગ્ય શાખા –મહાનગરપાલિકા ખાતે</u> તદન હંગામી ધોરણે કરાર આધીન જગ્યાઓ ભરવા અંગે

રાજકોટ મહાનગરપાલિકા, આરોગ્ય શાખા હસ્તક નેશનલ હેલ્થ મિશન હેઠળ ઈમ્મુનાઝેશન ફિલ્ડ વોલન્ટીચર ની ભરતી ૧૧ માસ માટે કરાર આધારીત કરવાની છે. આ જગ્યાઓ માટેની જરૂરી વિગતો આરોગ્યસાથીની વેબસાઈટ <u>https://arogyasathi.gujarat.gov.in</u> પર પ્રદર્શિત કરેલ છે. ઈચ્છુક ઉમેદવારોએ PRAVESH ઓપ્શન પર કલીક કરી, રજીસ્ટ્રેશન કર્યા બાદ CURRENT OPENINGS માં જઇ, તા.૦૭/૦૬/૨૦૨૩ થી તા.૧૪/૦૬/૨૦૨૩ સુધીમાં અરજી કરવા જણાવવામાં આવે છે. જાહેરાતની તમામ વિગતો વાંચીને પછી અરજી કરવી.

> મેમ્બર સેક્રેટરી અર્બન હેલ્થ સોસાયટી અને મેડીકલ ઓફીસર ઓફ હેલ્થ રાજકોટ મહાનગરપાલિકા રાજકોટ

જાહેરાત ક્રમાંક નં.૧. ૨૦૨૩-૨૦૨૪ ૧૧ માસનાં કરાર પધ્ધતિથી ભરતી કરવા

બાબત.

નેશનલ ઢેલ્થ મિશન અંતર્ગત રાજકોટ મહાનગર પાલિકામાં નીચે જણાવેલ સ્ટાફની જગ્યા તદ્દન ઢંગામી ધોરણે ૧૧ માસનાં કરાર આધારે ભરવા તથા તેની પ્રતીક્ષા યાદી બનાવવા સદરહુ જાઢેરાત આપવામાં આવેલ છે. માન્ય લાયકાત ધરાવતા ઉમેદવારોએ તા.૦૭/૦૬/૨૦૨૩થી તા. ૧૪/૦૬/૨૦૨૩ (દિન-૭) સુધીમાં આરોગ્ય સાથી સોફ્ટવેરની લીંક <u>https://arogyasathi.gujarat.gov.in</u> પર ઓન લાઈન અરજી કરવાની રહેશે.

ઉપરોક્ત પૉસ્ટ માટેની જરૂરિયાત લાયકાત, ઉમર અંગેની સ્પષ્ટતા ઉચ્ચક માસિક વેતન તથા અનુભવ અંગેની સ્પષ્ટતા દર્શાવતી વિગતો નીચે મુજબ છે.

2

| કમ | જગ્યાનું નામ /<br>કુલ જગ્યા / વચ<br>મર્યાદા                                     | જરૂરી શૈક્ષણિક લાયકાત                                                                                                    | માનદ વેતન                                                                                       |
|----|---------------------------------------------------------------------------------|----------------------------------------------------------------------------------------------------|-------------------------------------------------------------------------------------------------|
| ٩. | ઈમ્મુનાઈઝેશન<br>ફિલ્ડ વૉલન્ટીચર)<br>(કુલ જગ્યા-૧)<br>વય મર્યાદા ૨૧<br>થી ૪૦વર્ષ | <ul> <li>૧. ઉમેદવાર માન્ય યુનિ. ના સ્નાતક અથવા અનુસ્નાતક ઇન<br/>સોશ્યલ વર્ક, સ્નાતક અથવા અનુસ્નાતક ઇન રૂરલ મેનેજમેન્ટ<br/>(BRM/MRM).</li> <li>૨. ઈમ્મુનાઈઝેશન/પલ્સ પોલીઓના ક્ષેત્રમાં કામગીરી/<br/>મોનીટરીંગનો અનુભવ.</li> <li>3. ઝેન/UPHC કક્ષાએ કાર્ય આયોજન અને અમલીકરણ.</li> <li>૪. ઝેન/UPHC માં વ્યાપકપણે પ્રવાસની તૈયારી.</li> <li>૫. પોતાની માલિકીનું વાફન મોટા ભાગે ટુ-વ્ફીલર મોટરરાઈસ<br/>વિફિકલ માન્ય દસ્તાવેજો અને માન્ય વીમા સાથે.</li> <li>૬. બૈઝીક કમ્પ્યુટર કૌશલ્ય સર્ટિફિકેટ (સામાન્ય રીતે વપરાતા<br/>વિન્ઠોઝ,MS<br/>ઓફીસ અને ઈન્ટરનેટનો ઉપયોગ વધારાની લાયકાત).</li> <li>૭. સારી મૌખિક અને લેખિત ક્રોમ્યુનીકેશનસ્કીલ તેમજ<br/>ગુજરાતી/ઈંગ્લીશ/ફિન્દી ભાષામાં પ્રેઝેન્ટેશન નિપુણતા.</li> <li>૮. ઝેન/UPHC કક્ષાના ફેલ્થ કેર ડીલીવરી સ્ટ્રક્ચરની સારી<br/>સમજણ હેવી જોઈએ.</li> <li>૯. વિશ્વસનીયતાનો સારો ટ્રેડ રેકોર્ડ હોવો જોઈએ.</li> </ul> | રૂ.૬૦૦/-પ્રતિ<br>દિન તથા<br>ટી.ચે.રૂ.૩૦૦/-<br>પ્રતિ દિન/પ્રતિ<br>માસ ૨૦<br>દિવસ ફિલ્ડ<br>વિઝીટ. |

મેમ્બેર સેકેટરી અર્ધન હેલ્થ સોસાચટી અને મેડીકલ ઓફિસર ઓફ હેલ્થ રાજકોટ મહાનગર પાલિકા રાજકોટ

Scanned with CamScanner

## <u>ઓન લાઈન ફોર્મ ભરવા અંગેની અગત્યની સુચનાઓ :–</u>

- ઉમેદવારની ફકત ઓનલાઈન <u>https://arogyasathi.gujarat.gov.in</u> પર મળેલ અરજી જ સ્વીકારવામાં આવશે. આર.પી.એ.ડી. સ્પીડ પોસ્ટ, કુરીયર કે સાદી ટપાલ ઘ્વારા મળેલ અરજીઓ માન્ય રહેશે નહી.
- ≻ સુવાચ્ય ઓરીજનલ ડોકયુમેન્ટની ફોટોકોપી સોફ્ટવેરમાં ફરજીયાત અપલોડ કરવાની રહેશે. જરૂરી ડોકયુમેન્ટ અપલોડ કરેલ નહી હોય તેમની અરજી નામંજુર કરવામાં આવશે.
- ≻ અધુરી વિગતોવાળી અરજીઓ અમાન્ય રહેશે.
- તમામ કેડરની પસંદગી માટે ડીગ્રી / ડીપ્લોમા / ગ્રેજયુએશનનાં ફાઈનલ વર્ષમાં મેળવેલ ટકાવારીના આધારે મેરીટ તૈયાર કરી તેમજ ફાઈનલ વર્ષમાં એક થી વધુ ટ્રાયલ હોય તો પ્રતિ ટ્રાયલ ૩ % બાદ કરીને મેરીટ યાદી તૈયાર કરવામાં આવશે.
- ≻ ઉમેદવારે એક કરતા વધુ પોષ્ટ માટે અલગ અલગ અરજી કરવાની રહેશે.
- ૪ાહેરાતમાં દર્શાવેલ અરજી સ્વીકારવાની છેલ્લી તારીખનાં રોજ વયમર્યાદાની ગણતરી કરવામાં આવશે.
- ૯કત જગ્યાઓ માટેનો કરાર આધારીત સમયગાળો ૧૧ માસ માટેનો રહેશે. જે મુદતમાં જરૂરીયાત તેમજ બજેટનાં આધારે વધારો કે ઘટાડો કરી શકાશે.
- ૪ ઉકત જગ્યામાં વધારો કે ઘટાડો કરવો કે ભરતી રદ કરવી તેનો આખરી નિર્ણય ચેરમેનશ્રી, અર્બન હેલ્થ સોસાયટી, રાજકોટ મહાનગરપાલિકાનો રહેશે.

મમ્બર સકટરા અર્બન હેલ્થ સોસાયટી અને મેડીકલ ઓફીસર ઓફ હેલ્થ રાજકોટ મહાનગરપાલિકા રાજકોટ

```
એન.એચ.એમ. સ્ટાફ ની ભરતી માટે ઓનલાઇન અરજીકરવા માટે નાં સ્ટેપ્સ :-
```

- ⇔ સૌ પ્રથમ <u>https://arogyasathi.gujarat.gov.in</u> વેબ સાઇટ માં જવાનું
- ⇔ ત્યારબાદ PRAVESH મેનુ માં જવાનું. તેમાં CANDIDATE REGISTRATION ઉપર કલીક કરવું.

| He<br>De                                                               | test the state of the                                                                                                    |                                                                                                    |                                                                                                    |                                                                                                    |                                                                                                    |                                                                                                    |                                                                                       |
|------------------------------------------------------------------------|----------------------------------------------------------------------------------------------------|----------------------------------------------------------------------------------------------------|----------------------------------------------------------------------------------------------------|----------------------------------------------------------------------------------------------------|----------------------------------------------------------------------------------------------------|----------------------------------------------------------------------------------------------------|---------------------------------------------------------------------------------------|
| works unit Gove                                                        | aith and Family Welfa<br>partment<br>ernment of Gujarat                                                                                                    | re                                                                                                    |                                                                                                    |                                                                                                    | HOME LOGIN                                                                                                    | PRAVES                                                                                                    | H HELP                                                                                |
|                                                                        |                                                                                                    |                                                                                                    |                                                                                                    |                                                                                                    | CANDIDATE RE                                                                                                    | GISTRATION                                                                                                    | N                                                                                     |
|                                                                        |                                                                                                    |                                                                                                    | AROGY                                                                                                    | ASATHI                                                                                                    | CANDIDATE PR                                                                                                    | OFILE                                                                                                    |                                                                                       |
|                                                                        |                                                                                                    |                                                                                                    | Nat                                                                                                    | tional Health Mission W                                                                                                    |                                                                                                    | NINGS                                                                                                    | i Kamaliya                                                                            |
| https://arogyasat                                                      | hi.gujarat.govin/CandiRegistra                                                                                                    | ation.aspx Design, Developed                                                                                                    | d and Hosted by <b>N</b>                                                                                                    | ational Informatics Ce                                                                                                    | entre (NIC), Gujarat                                                                                                    |                                                                                                    |                                                                                       |
| -211 2 641 1<br>M Inbox (1.2<br>← → C<br>M Inbox (3,59                 | E Registratio                                                                                                    | on Form स् श्रि<br>(19,278 unread) - cpc_bhavnag<br>ut.gov.in/CandiRegistration.asp<br>e Vahoo Mail @ New Te<br>h and Family W                                                                   | SAVE     SAVE     (1) WhatsA     O     (2) WhatsA     O     C     C     C     C     C     C     C     C                                                                                                    | SZQ.                                                                                                    | ication  ARSH 3 UHC ARSH 3 UHC ARSH 4 UHC ARSH 4 UHC | ion :: G × (<br>APRIL )<br>Sion<br>y Welfare Depa                                                                                                    | +                                                                                     |
| -211 2 001 1<br>M Inbox (1.2<br>← → @<br>M Inbox (3.59                 | E Registratio                                                                                                    | on Form (स. श्री<br>(19.278 unread) - cpc_bhavnag<br>at.gov.in/CandiRegistration.asy<br>e Vahoo Mail @ New Ta<br>h and Family V<br>thent<br>hent of Gujarat                                      | X I O (1) WhatsA<br>x I O (1) WhatsA<br>px<br>ab O Examity :: Cor<br>Xelfare                                                                                                    | SZQ.<br>App ×<br>mpute Online App<br>Online App<br>State Hea<br>Covernme                                                                                                    | <ul> <li>-:-National Health Miss</li> <li>lication</li> <li>ARSH 3 UHO</li> <li>ARSH 3 UHO</li> <li>Anal Health Mis</li> <li>Society, Health and Familint of Gujarat</li> </ul>                                                                                                    | ion :: G x APRIL (*)<br>ion :: G x (*)<br>ion :: G x (*)<br>ion : | +                                                                                     |
| Culton<br>Culton<br>Minbox (1,2<br>← → C<br>Minbox (3,59               | E Registratio                                                                                                    | on Form ભ शि<br>(19,278 unread) - cpc_bhavnag<br>at.gov.in/CandiRegistration.asy<br>e Vahoo Mail & New Ta<br>hand Family V<br>hand Family V<br>hent of Gujarat                                   | C SAVE<br>× • • • (1) WhatsA<br>px<br>ab • • Examity :: Cor<br>Welfare                                                                                                    | Stag.                                                                                                    | <ul> <li>-:-National Health Miss</li> <li>lication</li> <li>ARSH 3 UHC</li> <li>Conal Health Miss</li> <li>tht Society, Health and Familent of Gujarat</li> </ul>                                                                                                    | APRIL ()<br>Sion<br>HOME                                                                                                    | +                                                                                     |
| -211 € GUI E<br>M Inbox (1.2<br>← → @<br>M Inbox (3.59                 | E Registratio                                                                                                    | on Form (स. श्री<br>(19.278 unread) - cpc_bhavnag<br>at.gov.in/CandiRegistration.asy<br>e Vahoo Mail @ New Ta<br>h and Family V<br>thent<br>hent of Gujarat                                      | C SAVE<br>× • • • (1) WhatsA<br>px<br>ab • • Examity :: Cor<br><b>Welfare</b>                                                                                                    | SZQ.<br>App ×<br>mpute Online App<br>Online App<br>Nation<br>State Hea<br>Covernme                                                                                                    | -::-National Health Miss  ication     ARSH 3 UHO  onal Health Mis  thth Society, Health and Famil nt of Gujarat                                                                                                    | ion :: G × APRIL (*) Sion<br>y welfare Depa                                                                                                    | +                                                                                     |
| -211 2 001 1<br>M Inbox (1.2<br>← → @<br>M Inbox (3,59                 | E Registratio                                                                                                    | on Form स्रिटि<br>(19.278 unread) - cpc_bhavnag<br>at.gov.in/CandiRegistration.asy<br>e Vahoo Mail @ New Ta<br>h and Family W<br>thent<br>hent of Gujarat                                        | SAVE     X     X    | SZQ.<br>App ×<br>mpute Online App<br>Nation<br>State Head<br>Covernment<br>State Head<br>State Head    |                                                                                                    | ion :: G ×<br>APRIL<br>ision<br>HOME<br>(*) Fields                                                                                                    | +                                                                                     |
| A<br>A<br>A<br>A<br>A<br>A<br>A<br>A<br>A<br>A<br>A<br>A<br>A<br>A     | E Registration<br>58) - cpc.health.bhav × •<br>• arogyasathi.gujara<br>77) - cpc • • • • • • • • • • • • • • • • • •                                        | on Form सरी<br>(19,278 unread) - cpc_bhavna<br>at.gov.in/CandiRegistration.asp<br>e Vahoo Mail © New Te<br>h and Family V<br>the and Family V<br>thent of Gujarat                                | SAVE     SAVE     (1) WhatsA     (2) WhatsA     (2) WhatsA    | SZQ.<br>App ×<br>mpute Online App<br>Natic<br>Scovernme<br>Scovernme<br>I Details                                                                                                    | *Surname                                                                                                    | ion :: G x APRIL  APRIL  Sion HOME (*) Fields                                                                                                    | + → + I + III<br>I → ★ ★ I<br>ICTC-UHC-APRIL-1<br>rtment,<br>LOGOUT                   |
| -211 2 001 1<br>M Inbox (1.2<br>← → C<br>M Inbox (3.59                 | E Registratio                                                                                                    | on Form सरी<br>(19,278 unread) - cpc_bhavnag<br>at.gov.in/CandiRegistration.asp<br>e Vahoo Mail  े New Ta<br>hand Family V<br>thent of Gujarat                                                   | SAVE     × • • • (1) WhatsA      px     b     * • • • (1) WhatsA      px     compared     compared     c | Stady.                                                                                                    | <ul> <li>-:-National Health Miss</li> <li>iication          ARSH 3 UHC</li> <li>onal Health Miss</li> <li>tht Society, Health and Familiant of Gujarat</li> <li>*Surname</li> <li>*Category</li> </ul>                                                                                                    | APRIL (*) Fields                                                                                                    | + ♥ = = = =<br>ICTC-UHC-APRIL -1<br>ICTC-UHC-APRIL -1<br>ICTC-UHC-APRIL -1<br>Cate, ▼ |
| cell € Gell €         M Inbox (1.2         ← → @         M Inbox (3,59 | E Registration<br>58) - cpc.health.bhav x •<br>a arogyasathi.gujara<br>77) - cpc @ G Googl<br>Covernme<br>*Name<br>*Date of Birth<br>*Select<br>Nationality | on Form स् शि<br>(19,278 unread) - cpc_bhavnag<br>tr.gov.in/CandiRegistration.asy<br>e Vahoo Mail @ New Ta<br>hand Family V<br>hand Family V<br>hent of Gujarat<br>dd-mm-yyy • *G<br>indian v *S | SAVE     (1) WhatsA px ab     (2) Examity :: Cor     (2)     (2)     (2)     (2)     (2)     (2)     (2)     (2)     (2)     (2)     (2)     (2)     (2)     (2)     (2)     (2)     (2)     (2)     (2)     (2)     (2)     (2)     (2)     (2)     (2)     (2)     (2)     (2)     (2)     (2)     (2)     (2)     (2)     (2)     (2)     (2)     (2)     (2)     (2)     (2)     (2)     (2)     (2)     (2)     (2)     (2)     (2)     (2)     (2)     (2)     (2)     (2)     (2)     (2)     (2)     (2)     (2)     (2)     (2)     (2)     (2)     (2)     (2)     (2)     (2)     (2)     (2)     (2)     (2)     (2)     (2)     (2)     (2)     (2)     (2)     (2)     (2)     (2)     (2)     (2)     (2)     (2)     (2)     (2)     (2)     (2)     (2)     (2)     (2)     (2)     (2)     (2)     (2)     (2)     (2)     (2)     (2)     (2)     (2)     (2)     (2)     (2)     (2)     (2)     (2)     (2)     (2)     (2)     (2)     (2)     (2)     (2)     (2)     (2)     (2)     (2)     (2)     (2)     (2)     (2)     (2)     (2)     (2)     (2)     (2)     (2)     (2)     (2)     (2)     (2)     (2)     (2)     (2)     (2)     (2)     (2)     (2)     (2)     (2)     (2)     (2)     (2)     (2)     (2)     (2)     (2)     (2)     (2)     (2)     (2)     (2)     (2)     (2)     (2)     (2)     (2)     (2)     (2)     (2)     (2)     (2)     (2)     (2)     (2)     (2)     (2)     (2)     (2)     (2)     (2)     (2)     (2)     (2)     (2)     (2)     (2)     (2)     (2)     (2)     (2)     (2)     (2)     (2)     (2)     (2)     (2)     (2)     (2)     (2)     (2)     (2)     (2)     (2)     (2)     (2)     (2)     (2)     (2)     (2)     (2)     (2)     (2)     (2)     (2)     (2)     (2)     (2)     (2)     (2)     (2)     (2)     (2)     (2)     (2)     (2)     (2)     (2)     (2)     (2)     (2)     (2)     (2)     (2)     (2)     (2)     (2)     (2)     (2)     (2)     (2)     (2)     (2)     (2)     (2)     (2)     (2)     (2)     (2)     (2)     (2)     (2)     (2)     (2)     (2)     (2)     (2)     (2)     (2)     (2)  | S 2 G.<br>App ×<br>mpute  Online App<br>Nation<br>State Head<br>State Head | *Surname *Category % of Disability                                                                                                    | APRIL (*) Fields                                                                                                    | +                                                                                     |

| Health and Fami<br>Department<br>Government of Gujarat                                                                                                    | ly Welfare National H                                                                                                    | ealth Mission<br>, Health and Family Welfare Department,<br>rat                                                                                                   |
|----------------------------------------------------------------------------------------------------|----------------------------------------------------------------------------------------------------|----------------------------------------------------------------------------------------------------|
|                                                                                                    |                                                                                                    | HOME LOGOUT                                                                                                    |
|                                                                                                    | Communication Details                                                                                                    |                                                                                                    |
| *Present Address                                                                                                    | *Permanent<br>Address                                                                                                    |                                                                                                    |
| *PIN Code                                                                                                    | *PIN Code                                                                                                    |                                                                                                    |
| *Mobile No                                                                                                    | Alternet Mobile                                                                                                    |                                                                                                    |
| *Email ID                                                                                                    | No<br>Alternet Email ID                                                                                                    |                                                                                                    |
| i8) - cpc.health.bhav x 🖬 (19,278 unread) - cpc.b                                                                                                    | Upload Photograph and Signature<br>(Photo<br>havna: X 0 (1) WhatsApp X 1 N                                                                                                    | and Signature size between 5KB to 50KB)                                                                                                    |
| i8) - cpc.health.bhav       X       Image: Carlos (19,278 unread) - cpc.thealth.bhav         i8) - cpc.health.bhav       X       Image: Carlos (19,278 unread) - cpc.thealth.bhav         ia arogyasathi.gujarat.gov.in/CandiRegistrat         ib arogyasathi.gujarat.gov.in/CandiRegistrat         ib arogyasathi.gujarat.gov.in/CandiRegistrat         ib arogyasathi.gujarat.gov.in/CandiRegistrat         ib arogyasathi.gujarat.gov.in/CandiRegistrat         ib arogyasathi.gujarat.gov.in/CandiRegistrat         ib arogyasathi.gujarat.gov.in/CandiRegistrat         ib arogyasathi.gujarat.gov.in/CandiRegistrat         ib arogyasathi.gujarat.gov.in/CandiRegistrat         ib arogyasathi.gujarat.gov.in/CandiRegistrat                                                                                                    | Upload Photograph and Signature<br>(Photo<br>havnag × ① (1) WhatsApp × I =N.<br>ion.aspx<br>New Tab ③ Examity :: Compute ③ Online Application<br>Iy Welfare State Health Society<br>Construction of Given                                                                                                    | and Signature size between 5KB to 50KB)  EN ③ ? .  tional Health Mission :: G × +                                                                                 |
| (a) - cpc.health.bhav       ×       image: [19,278 unread) - cpc_t         (a) arogyasathi.gujarat.gov.in/CandiRegistra         (b) - cpc       (c) Google       image: [and conditional condition of conditional conditional conditiona | Upload Photograph and Signature<br>(Photo<br>havna: X ① (1) WhatsApp X ② -:-N<br>ion.aspx<br>New Tab ③ Examity :: Compute ☑ Online Application<br>Ly Welfare Online Application                                                                                                    | and Signature size between 5KB to 50KB)                                                                                                    |
| Image: Second system       Image: Second system         Image: Second system       Image: Second system         Image: Second                                                                                                    | Upload Photograph and Signature<br>(Photo<br>havna: X ① (1) WhatsApp X ②N<br>ion.aspx<br>New Tab ③ Examity :: Compute ③ Online Application<br>Ly Welfare<br>① State Health Society<br>Government of Cuja<br>Upload Photograph and Signature                                                                                  | and Signature size between 5KB to 50KB)  EN ② ? A P  ational Health Mission :: G × + · · ·  ArSH 3 UHC APRIL ARSH 3 UHC APRIL Cat  HOME LOGOUT  HOME LOGOUT  Arst |
| Image: Second system       Image: Second system         i8) - cpc.health.bhau       Image: Second system         i8) - cpc.health.bhau       Image: Second system         ia arogyasathi.gujarat.gov.in/CandiRegistrai         ib - cpc       Image: Second system         ia arogyasathi.gujarat.gov.in/CandiRegistrai         ib - cpc       Image: Second system         ia arogyasathi.gujarat.gov.in/CandiRegistrai         ib - cpc       Image: Second system         ia arogyasathi.gujarat.gov.in/CandiRegistrai         ia arogyasathi.gujarat.gov.in/CandiRegistrai                                                                                                    | Upload Photograph and Signature<br>(Photo<br>havnes X ① (1) WhatsApp X ②N<br>ion.aspx<br>New Tab ② Examity :: Compute ③ Online Application<br>Iy Welfare ③ Data Application<br>Upload Photograph and Signature<br>(Photo<br>chosen Upload                                                                                    | and Signature size between 5KB to 50KB)  EN (2) - + + + + + + + + + + + + + + + + + +                                                                             |
| Image: Second Science of Choose File       Image: Second Science of Choose File       Image: Second Science of Choose File         Image: Second Science of Choose File       Image: Second Science of Choose File       Image: Second Science of Choose File         Image: Science of Choose File       Image: Science of Choose File       Image: Science of Choose File       Image: Science of Choose File         Image: Science of Choose File       Image: Science of Choose File       Image: Science of Choose File       Image: Science of Choose File         Image: Science of Choose File       Image: Science of Choose File       Image: Science of Choose File       Image: Science of Choose File         Image: Science of Choose File       Image: Science of Choose File       Image: Science of Choose File       Image: Science of Choose File         Image: Science of Choose File       Image: Science of Choose File       Image: Science of Choose File       Image: Science of Choose File         Image: Science of Choose File       Image: Science of Choose File       Image: Science of Choose File       Image: Science of Choose File         Image: Science of Choose File       Image: Science of Choose File       Image: Science of Choose File       Image: Science of Choose File                                                                                                    | Upload Photograph and Signature<br>(Photo<br>havna: X  (D) (1) WhatsApp X  (E)N<br>ion.aspx<br>New Tab  (C) Examity :: Compute  (C) Online Application<br>(National H<br>State Health Sockety<br>Covernment of Guja<br>Upload Photograph and Signature<br>(Photo<br>chosen Upload<br>(D) (D) (D) (D) (D) (D) (D) (D) (D) (D) | and Signature size between 5KB to 50KB)                                                                                                    |

| nbox (3,597) - cpc G G Goo<br>Heal<br>Depa<br>Govern | aro<br>th and Fa<br>rtment<br>ment of Guja | gyasathi.gujarat.gov.in s<br>r Registration Number:REC0<br>I Password is: Abcd@123 | ays<br>334229                         | ОК                    | H 3 UHC APRIL E ICTC-UHC-APRIL -1 Mission and Family Welfare Department, HOME LOGOUT |
|------------------------------------------------------|--------------------------------------------|------------------------------------------------------------------------------------|---------------------------------------|-----------------------|--------------------------------------------------------------------------------------|
|                                                      |                                            | Registrat                                                                          | tion Form                             |                       | (*) Fields are Mandatory                                                             |
|                                                      |                                            | Persona                                                                            | al Details                            |                       |                                                                                      |
| *Name<br>*Date of Birth                              | dd-mm-wyy                                  | *Father's Name<br>*Gender                                                          | <sup>O</sup> Male <sup>O</sup> Female | *Surname<br>*Category | Select Cate: V                                                                       |
| *Select<br>Nationality                               | Indian 🗸                                   | *Select Disability                                                                 | ⊖ <sub>Yes</sub> ⊖ <sub>No</sub>      |                       |                                                                                      |
|                                                      |                                            |                                                                                    |                                       |                       |                                                                                      |

- ⇔ ત્યારબાદ ઉપર મુજબ Registration Number અને Password મળશે. તે નોંધી રાખીને પછી LOGOUT કરવું.
- ત્યારબાદ HOME પેઈજમાં જઇને PRAVESH મેનુ માં જવાનું. તેમાં CANDIDATE PROFILE ઉપર કલીક કરવું. આથી Candidate Login ખુલશે.

| M Inbox (1,259) - cpc.health.bhav 🗙 📔 (19,278 unread) - cpc                   | _bhavnag 🗙 🗍 🤥 WhatsApp                                                                                                    | 🗙 📔 Bonded Candidate Login            | × + • • • • • • •                  |
|-------------------------------------------------------------------------------|----------------------------------------------------------------------------------------------------|---------------------------------------|------------------------------------|
| $\leftrightarrow$ $\rightarrow$ C $($ arogyasathi.gujarat.gov.in/CandiLogin.a | ispx                                                                                                    |                                       | 🖻 🖈 🗯 🖬 💽 🗄                        |
| M Inbox (3,597) - cpc 📀 G Google 🖬 Yahoo Mail 🧯                               | New Tab 🔇 Examity :: Compute                                                                                                    | Online Application T ARSH 3 UHC APRIL | 🕇 ICTC-UHC-APRIL -1 »              |
|                                                                               | Candidate Login  Registration Number  Password  Captcha  [Ds3WW]  Login  Not Registered ?  Horgot my password I forgot my Registration Number | Refresh                               |                                    |
|                                                                               |                                                                                                    |                                       | EN (2) 🖡 🔺 🎦 🍾 18:23<br>13-10-2022 |

⇒ લોગીન થઇને પોતાની પ્રોફાઇલ બનાવવાની / અપડેટ કરવાની રફેશે.

| M Inbox (1,262) - cpc.he 🗙 🎽 🖬 (19,281 unread) - cpc_                          | ×                                 | x https://arogyasathi.gu x + v = • × |
|--------------------------------------------------------------------------------|-----------------------------------|--------------------------------------|
| $\leftrightarrow$ $\rightarrow$ $\times$ $($ arogyasathi.gujarat.gov.in/CandiP | rofile.aspx                       | 🖻 🖈 🖬 💽 🗄                            |
| M Inbox (3,597) - cpc 📀 G Google 🖬 Yahoo Ma                                    | arogvasathi.gujarat.gov.in savs   | SH 3 UHC APRIL 🚹 ICTC-UHC-APRIL -1 » |
|                                                                                | Your Profile Updated Successfully |                                      |
|                                                                                |                                   |                                      |
|                                                                                |                                   |                                      |
|                                                                                |                                   |                                      |
|                                                                                |                                   |                                      |
|                                                                                |                                   |                                      |
|                                                                                |                                   |                                      |
|                                                                                |                                   |                                      |
|                                                                                |                                   |                                      |
|                                                                                |                                   |                                      |
|                                                                                |                                   |                                      |
|                                                                                |                                   |                                      |
|                                                                                |                                   |                                      |
|                                                                                |                                   |                                      |
|                                                                                |                                   |                                      |
|                                                                                |                                   |                                      |
| Salary Slip Oct-22.jpeg 🔨                                                      |                                   | Show all X                           |
| 🚳 🧷 🗿 🚞 🖉                                                                      |                                   | EN 🕐 🐔 🛧 🏪 🔥 15:57<br>14-10-2022     |

- ⇒ OK ઉપર કલીક કરીને ત્યારબાદ CHANGE PASSWORD ઉપર કલીક કરીને પાસવર્ડ નવો બનાવવાનો રહેશે. અને LOGOUT કરવાનું.
- ⇒ ત્યારબાદ PRAVESH મેનુ માં જવાનું. તેમાં CURRENT OPENINGS ઉપર કલીક કરવું. આથી તમામ જાઢેરાત દેખાશે. જરૂર પડેતો Display records માંથી મહતમ સીલેક્ટ કરવું.

| M Inbox (1,2                      | 259) - c | c.health.bhav 🗙 🎽 🖬 (19,278 unread) - cpc_bhavnag 🗙 🎽 🧕 W                                                                                                    | /hatsApp ×                                                             | -::-National Health                      | n Mission :: G 🗙                     | + ~               | _ 0 X                                                                                                    |
|-----------------------------------|----------|----------------------------------------------------------------------------------------------------|------------------------------------------------------------------------|------------------------------------------|--------------------------------------|-------------------|----------------------------------------------------------------------------------------------------|
| $\leftrightarrow$ $\rightarrow$ C |          | arogyasathi.gujarat.gov.in/CurrentOpenings.aspx                                                                                                    |                                                                        |                                          |                                      | 🖻 ☆ 🕇             | 🕨 🖬 💽 🗄                                                                                                    |
| M Inbox (3,5                      | 97) - cp | 🥱 G Google 🖬 Yahoo Mail 🔇 New Tab 🔇 Exar                                                                                                    | nity :: Compute 🚾 Online Applicatio                                    | n 🚹 ARSH 3                               | 3 UHC APRIL                          | ICTC-UHC-APRIL -1 | »                                                                                                    |
|                                   |          | Health and Family Welfar<br>Department<br>Government of Gujarat                                                                                                | Received a state Health Soc<br>Government of G                         | Health N<br>ciety, Health and<br>Gujarat | <b>Aission</b><br>Family Welfare Dep | partment,         |                                                                                                    |
|                                   |          |                                                                                                    |                                                                        |                                          | HOME                                 | LOGOUT            |                                                                                                    |
|                                   |          | Curr                                                                                                    | ent Opening                                                            |                                          |                                      |                   |                                                                                                    |
|                                   | Dis      | lay 10 v records                                                                                                    |                                                                        | Si                                       | earch:                               |                   |                                                                                                    |
|                                   | No.      | Na 50 acancy 3                                                                                                    | Contact Details \$                                                     | Last Date 🖨                              | Document 🗢                           | Apply             |                                                                                                    |
|                                   | 1        | A Advertise No. NHM/2021-2022/3 invited to apply online for<br>the post of Programme Assistants at District Level - PA(QIP)-<br>District health society-Valsad | Contact Email ID:<br>cdho.health.valsad@gmail.com<br>Contact Number: 0 | 19/10/2022                               | Advertisement                        | Apply             |                                                                                                    |
|                                   | 2        | An Advertise No. NHM/2021-2022/3 invited to apply online for the post of DEO at District Level - Data entry operator(NCD)-District health society-Valsad       | Contact Email ID:<br>cdho.health.valsad@gmail.com<br>Contact Number: 0 | 19/10/2022                               | Advertisement                        | Apply             |                                                                                                    |
|                                   | 3        | An Advertise No. NHM/2021-2022/1 invited to apply online for<br>the post of Administrative cum accounts officer at Head<br>Office/State Level - SHSRC          | Contact Email ID:<br>shsrc.gujarat@gmail.com<br>Contact Number: 0      | 19/10/2022                               | Advertisement                        | Apply             | Image: Control of the second second secon |
| <b>(</b>                          |          |                                                                                                    |                                                                        |                                          |                                      | EN 😨 🖞 🔺 譚        | 18:28<br>13-10-2022                                                                                                    |

- ⇔ ત્યારબાદ જે તે જાફેરાત જોવા માટે Advertisement તેમજ એપ્લાય કરવા માટે Apply ઉપર કલીક કરવું.
- ⇔ Apply ઉપર કલીક કરવાથી Candidate Login પેઇજ ખુલશે.

| M Inbox (1,262) - cpc.he: 🗙 🎽 🖬 (19,280 unread) - cpc_ 🗙                   | 📄 -::-National Health Mil 🗙 🚺 😒 WhatsApp 🛛 🗙                                                                                                    | 📄 Bonded Candidate Loc 🗙 | +                            |
|----------------------------------------------------------------------------|----------------------------------------------------------------------------------------------------|--------------------------|------------------------------|
| $\leftarrow$ $\rightarrow$ $C$ $($ arogyasathi.gujarat.gov.in/CandiLogin.a | aspx                                                                                                    |                          | 🖻 🖈 🖈 🖬 📀 :                  |
| M Inbox (3,597) - cpc 🔇 G Google 🖬 Yahoo Mail 🌘                            | 🖻 New Tab 🔇 Examity :: Compute 🔤 Online Application                                                                                             | ARSH 3 UHC APRIL         | ICTC-UHC-APRIL -1 »          |
|                                                                            | Candidate Login Registration Number Password Captcha Fi2L24 Refresh Login Not Registered ? I forgot my password I forgot my Registration Number |                          |                              |
| 📓 Salary Slip Oct-22.jpeg \land                                            |                                                                                                    |                          | Show all X                   |
| 📀 (ĉ 💽 🚞 💽 🖉                                                               |                                                                                                    |                          | EN 🖗 🛱 🖕 16:06<br>14-10-2022 |

⇔ ID અને Password તેમજ Captcha એંટર કરીને Login કરવાથી Application Form ખુલશે.

| M Inbox (1,262        | 2) - cpc.hea 🗙 🗍 🖬 (19,2              | 281 unread) - cpc_  🗙                           | -::-National Health              | n Mis 🗙 🗍 🧕 W           | /hatsApp            | ×                                                | -::-National Hea              | Ith Mis × +                      | · ·            |                | X          |
|-----------------------|---------------------------------------|-------------------------------------------------|----------------------------------|-------------------------|---------------------|--------------------------------------------------|-------------------------------|----------------------------------|----------------|----------------|------------|
| ← → C M Inbox (3,597) | 🔒 arogyasathi.gujar<br>- cpc 🚱 G Goog | at.gov.in/CandidateApply<br>le 🖬 Yahoo Mail 🔇 N | 7.aspx<br>New Tab 🔇 Exa          | mity :: Compute         | 🚾 Online Ap         | plication 🕇                                      | ARSH 3 UHC                    | o <del>r</del><br>April 🚹 Ict    | ic-uhc-april - | * 🛛 🖸          | ) :<br>»   |
|                       | Healt<br>Depar<br>Governm             | h and Famil<br>rtment<br>nent of Gujarat        | y Welfa                          |                         | State He<br>Governm | onal Hea<br>ealth Society, He<br>nent of Gujarat | alth Miss<br>ealth and Family | Welfare Departm                  | nent,          |                | -          |
|                       |                                       |                                                 |                                  |                         |                     |                                                  |                               | HOME                             | LOGOUT         |                | 4          |
|                       |                                       | E                                               | ducational                       | and Exper               | ience Det           | ails                                             |                               |                                  |                |                |            |
|                       | *Name of<br>Degree/Diploma            | *Specialization &<br>Principle Subjects         | *Na<br>Universi                  | ame of<br>ity/Institute | *Passing<br>Year    | *Marks(in<br>%)                                  | *No. Of<br>Attempt            | GMC/GNC/MCI/DCI<br>Registration. |                |                |            |
|                       | HSC                                   |                                                 |                                  |                         |                     |                                                  |                               |                                  |                |                |            |
|                       | Graduation                            | Select                                          | ·                                |                         |                     |                                                  |                               |                                  |                |                |            |
|                       | *Do you have any                      | work experience?                                | ● <sub>Yes</sub> O <sub>No</sub> |                         |                     |                                                  |                               |                                  |                |                |            |
|                       | No. Name of Organisation              | Designation/Title                               | Key<br>esponsibilities           | Experience<br>In        | From                |                                                  | То                            | Location                         | n(City,S       | 1              |            |
| 🖺 🛛 Salary Slip       | o Oct-22.jpeg 🔨                       |                                                 |                                  |                         |                     |                                                  |                               |                                  |                | Show all       | ×          |
| 📀 🧷                   |                                       |                                                 |                                  |                         |                     |                                                  |                               | EN                               | 🖲 🖞 🔺 📮        | 16:1<br>14-10- | 11<br>2022 |

⇒ ત્યારબાદ બધી વિગત ભરીને APPLY ઉપર કલીક કરવાનું રહેશે.